# 学校体育施設夜間開放 オンライン申請 操作ガイド

第1版(2022.9作成) 第2版(2022.12作成)

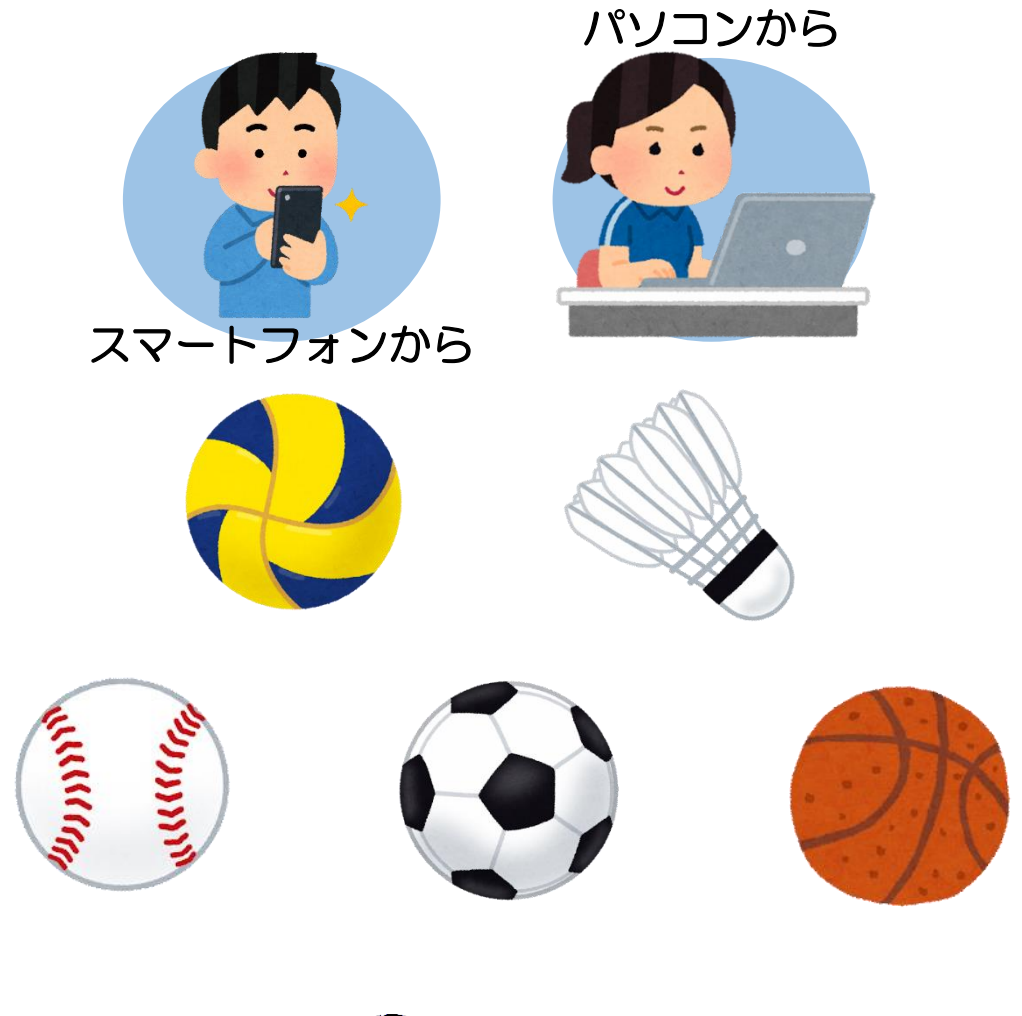

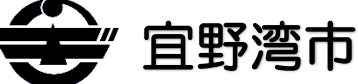

### オンライン申請の変更点(2022.12)

#### オンライン申請方法を下記のとおり変更しましたので お間違いのないようご確認をお願いします。

①<u>使用料は後払い</u>になります。これにより、還付及び繰越 し手続きが無くなります。利用月の全日程終了後、クレジッ トカード決済依頼を行いますので、期限までにお支払いくだ さい。なお、期限までにお支払い頂けない場合は利用の中止 又は取消しを行いますのでご注意ください。

※<u>利用キャンセルは利用日の3日前</u>までに行ってください。 <u>期限を過ぎたキャンセルの場合は使用料が発生</u>します。

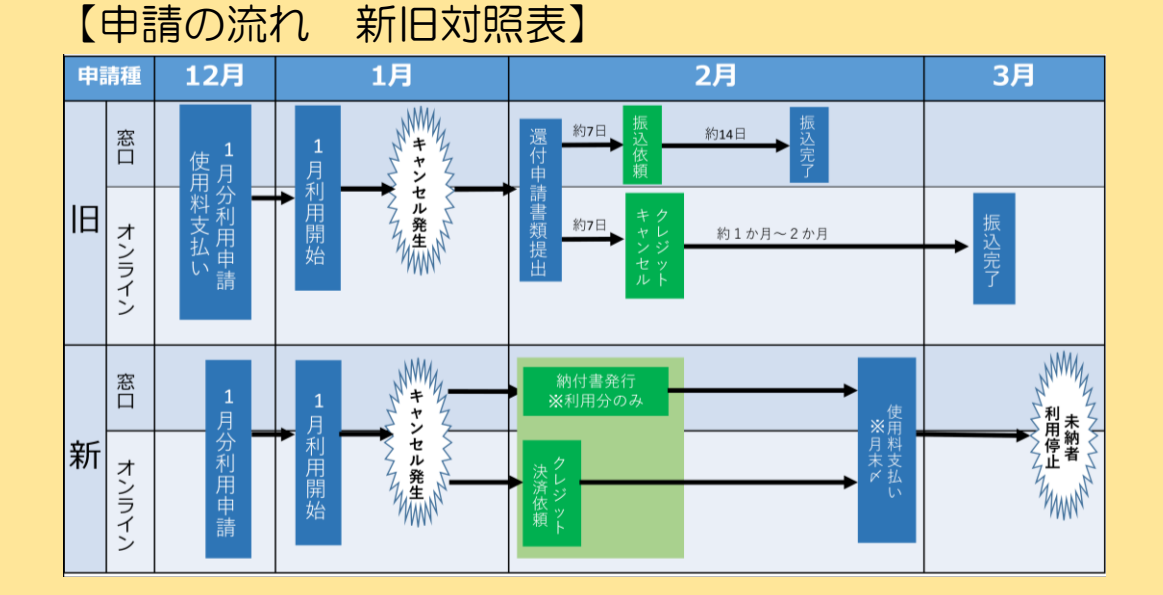

②注意事項をHPに移行しました。注意事項を必ずご確認・ 遵守のうえ申請を行ってください。

# オンライン申請操作ガイド 目次

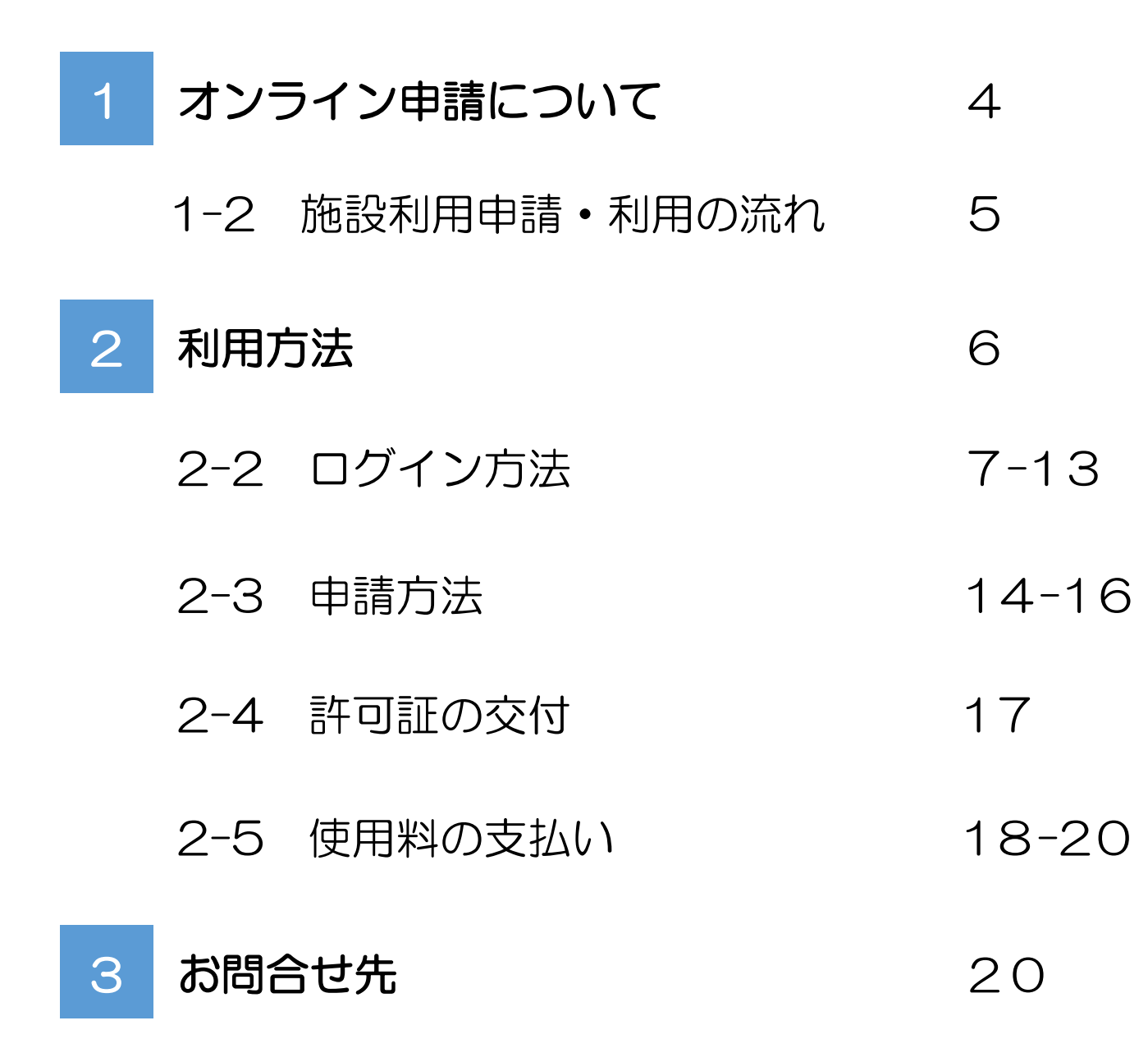

## オンライン申請でできること

①使用申請書の提出

②使用申請内容の確認

③使用許可証の受領(PDFデータ)

④使用料の支払い

#### オンライン申請利用に関する注意事項

①使用料の決済はクレジットカード払いのみになります。従 来どおり銀行でのお支払いをご希望の方は、窓口申請をご利 用ください。

②<u>使用料は後払い</u>になります。利用月の全日程終了後、クレ ジットカード決済依頼を行いますので、期限までにお支払い ください。なお、期限までにお支払い頂けない場合は利用の 中止又は取消しを行いますのでご注意ください。 ※<u>利用キャンセルは利用日の3日前</u>までに行ってください。 <u>期限を過ぎたキャンセルの場合は使用料が発生</u>します。

③<u>申請期限は利用日の7日前迄</u>になります。<u>申請期限を過ぎ</u> た利用日は選択できませんのでご注意ください。

## 1-2 施設利用申請・利用の流れ

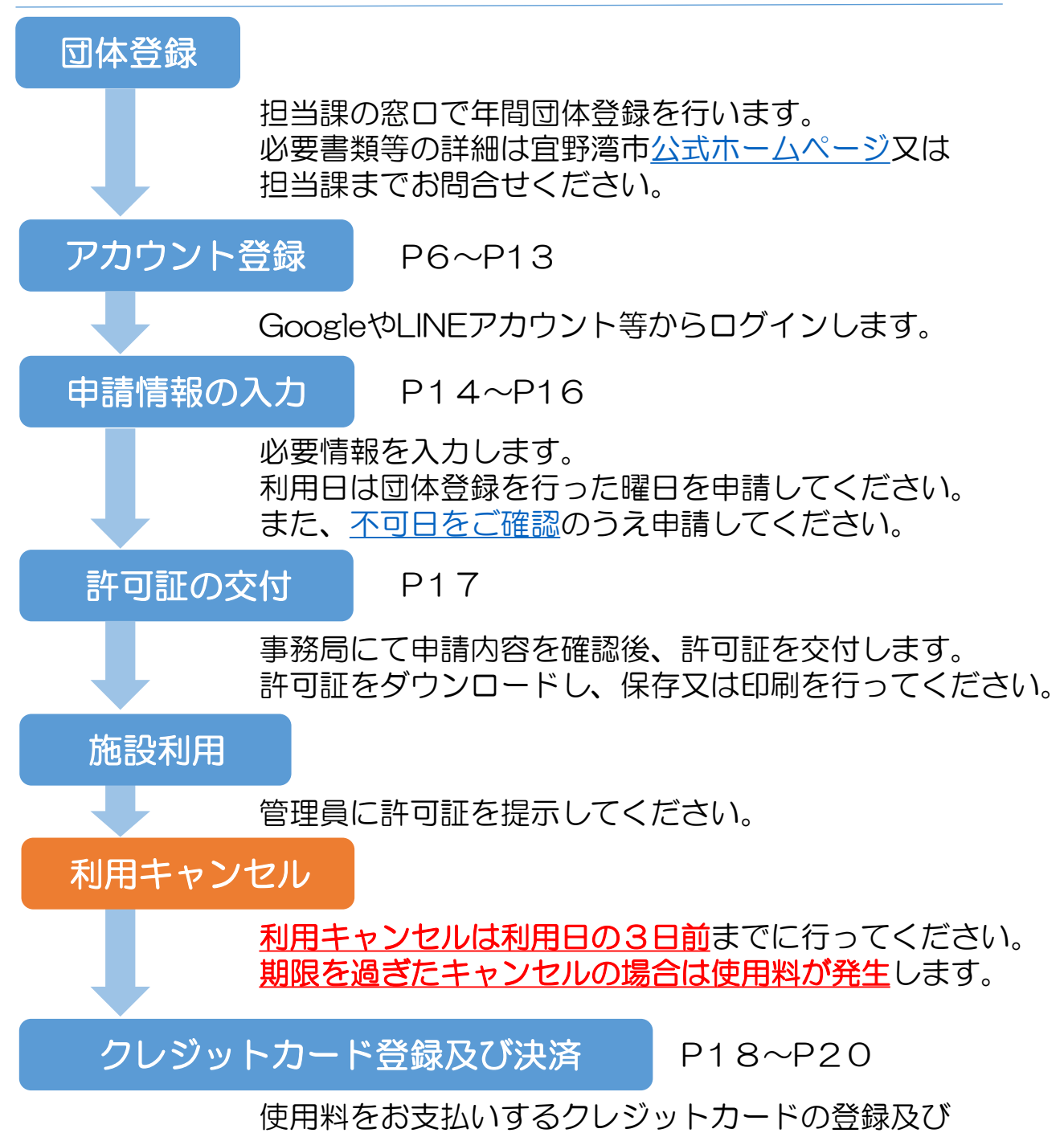

決済を行います。決済は即時行われます。

## 2 利用方法

オンライン申請では、スマートフォンやパソコン等を使って、 原則24時間、利用申請を行うことができます。

※メンテナンス等で利用できる時間帯を変更する場合がござい ますのでご了承ください。

※不可日と注意事項をご確認のうえ申請にお進みください。

#### オンライン申請専用ページ

(URL)

https://www.city.ginowan.lg.jp/soshiki/keizai/2/2/suports/11504.html

 $(QR \supset - F)$ 

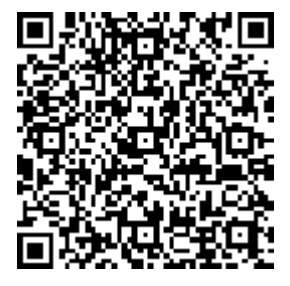

←スマートフォン等からコードを読み取り
 アクセスできます。

※上記は宜野湾市公式ホームページ内の申請専用ページのアドレス及びQRコードです。

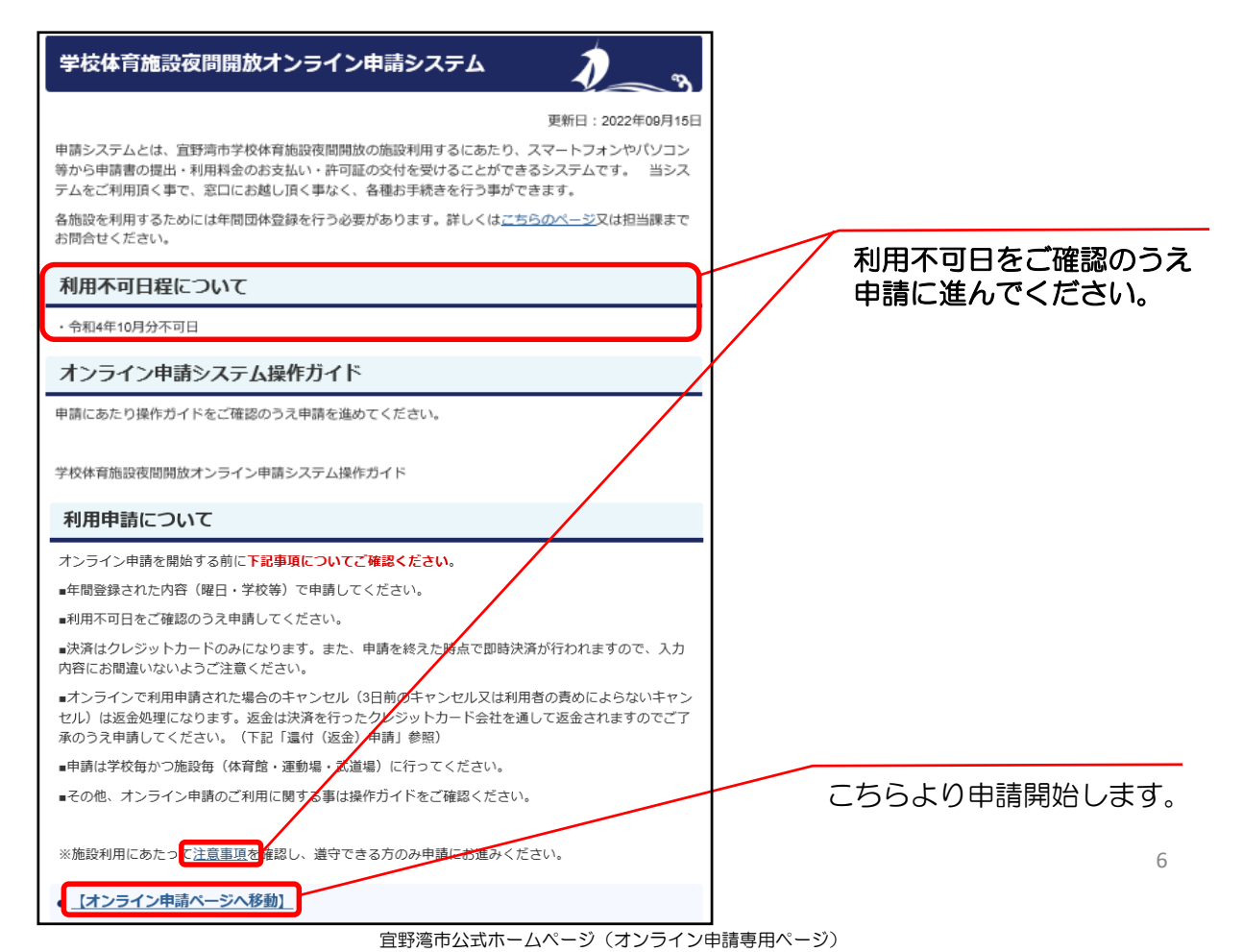

# 2-2 ログイン方法

#### ページを開くと下記ページが表示され、①「ログインして 申請に進む」又は②「メールを認証して申請に進む」の2通 りが表示されます。いずれか選択して申請を開始してくださ い。

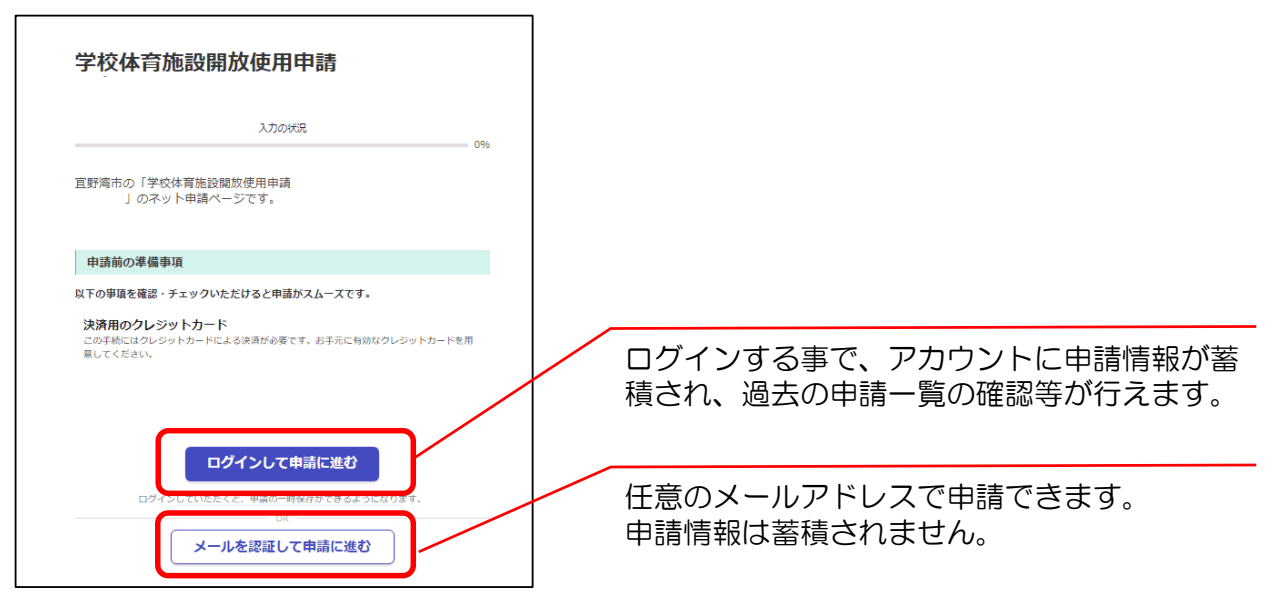

「ログインして申請に進む」の場合、下記画面が表示され①G oogleでログイン、②LINEでログイン、③Grafferアカウント でログインの3通りから選択してください。

| <b>「 Graffer</b><br>スマート申請                 | Googleアカウントでログインできます。  |
|--------------------------------------------|------------------------|
| G Googleでログイン                              | LINFアカウントでログインできます。    |
| © LINEでログイン                                |                        |
| 入力した例解が、GoogleEEEはINEEE現代することがありません。       |                        |
| または<br>ールアドレス 🐸                            |                        |
| (X7-K 🛲                                    | Grafferアカウントでログインできます。 |
|                                            |                        |
| Grafferアカウントでログイン                          |                        |
| パスワードをお忘れの場合 <u>リオット</u> することができます。        |                        |
| Grafferアカウント規約 🎦・プライバシーボリシー及び個人情報の取り扱いについて |                        |
| LOCHIEL CO-EXEMINES                        | Grafferアカウントを作成できます。   |
| <u>Crafferアカウントを作成する</u>                   |                        |

## (1) Googleでログインの方法

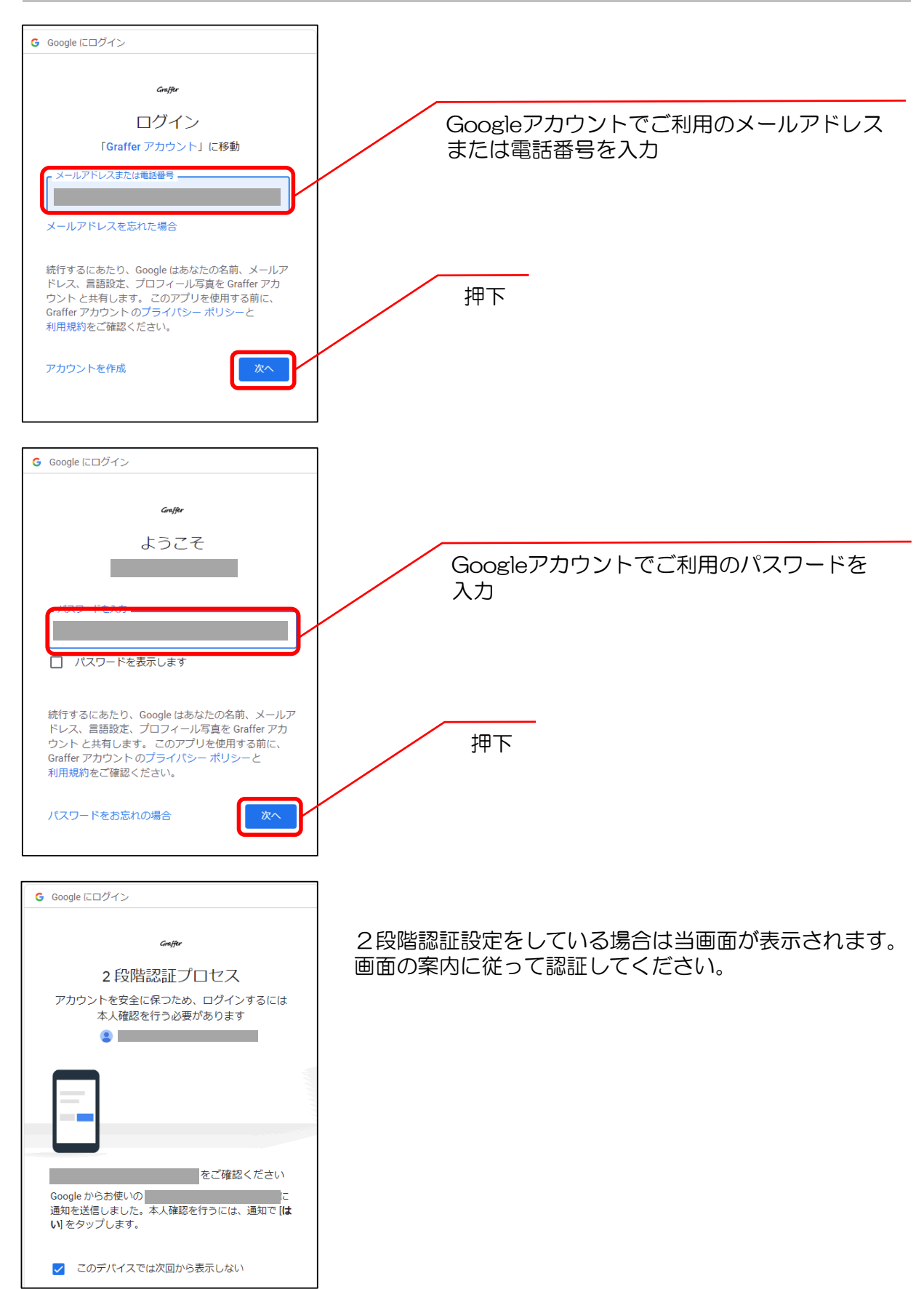

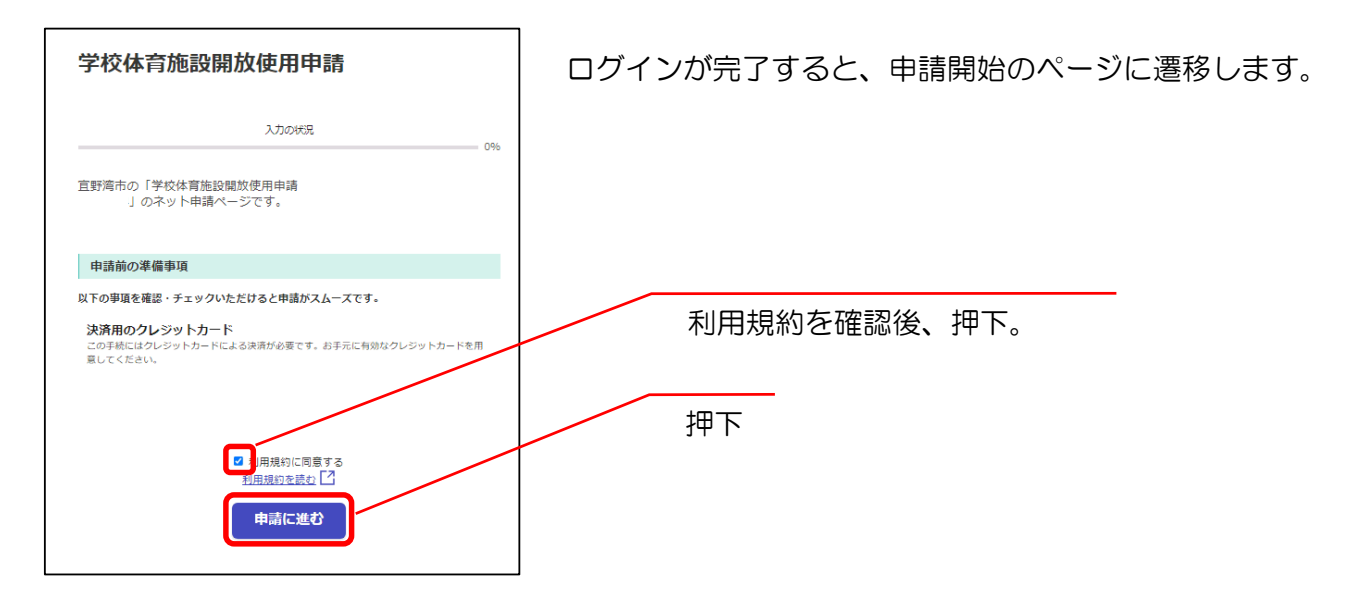

# (2)LINEでログインの方法

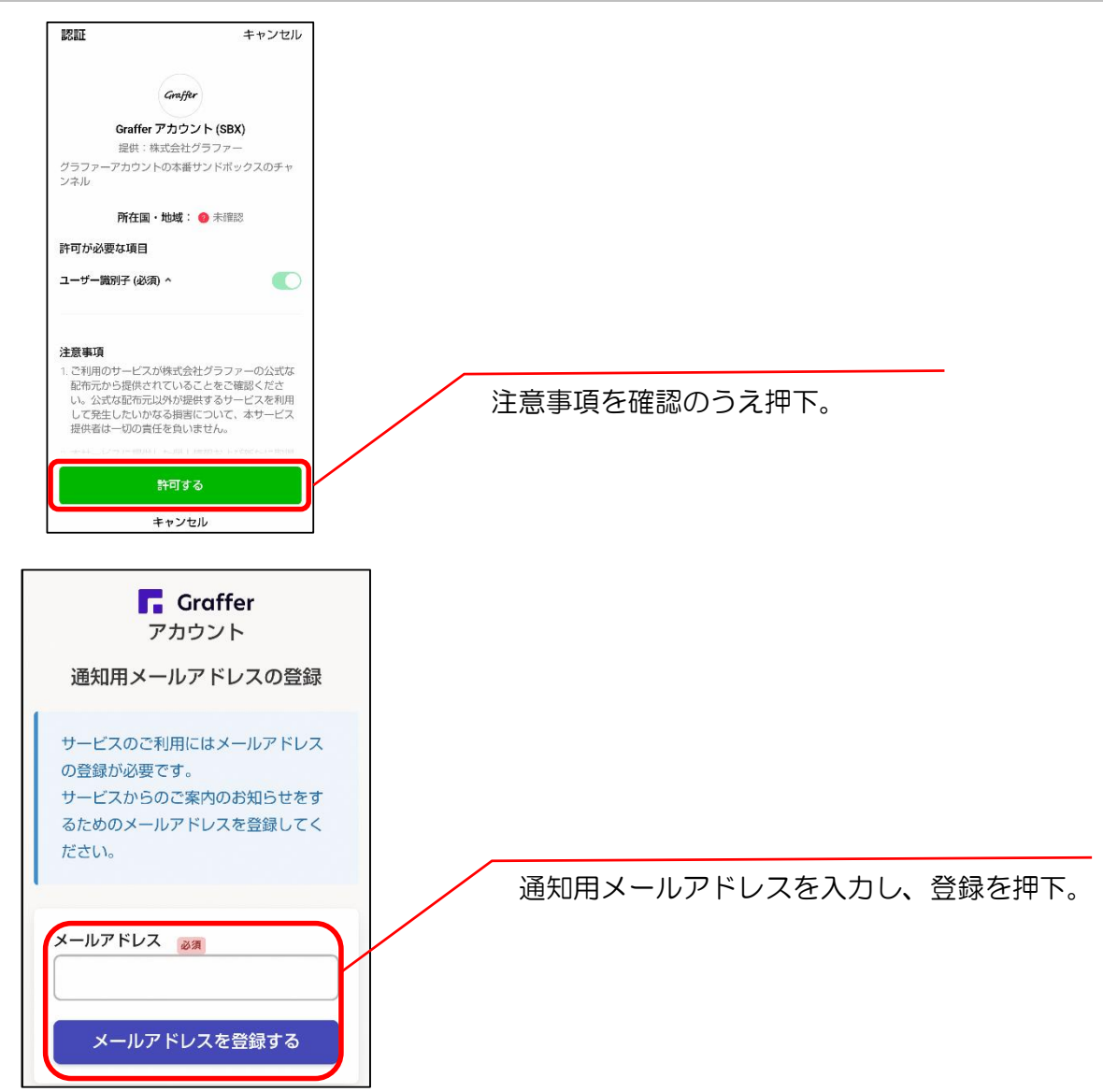

| <b>F</b> Graff<br>アカウント                                | er<br>>            |
|--------------------------------------------------------|--------------------|
| 通知用メールアドレス                                             | の仮登録完了             |
| <ul> <li>通知用メールアド</li> <li>録が完了しました。</li> </ul>        | レスの仮登              |
| 本登録用のメールを送信し<br>カウントの本登録をお願い                           | ましたので、ア<br>いたします。  |
| メールが届かない場合、以<br>認ください                                  | 下の2点をご確            |
| <ul> <li>・迷惑メールフォルダに届</li> <li>・入力されたメールアドレ</li> </ul> | いている<br>スに誤りがある    |
| ※PCメールの受信拒否設定<br>場合 「@mail graffer in 」                | をされている             |
| ように設定いただきますよ<br>ます。                                    | うお願いいたし            |
| ※本登録用のメールが届か<br>数ですが、再度ご登録操作                           | ない場合、お手<br>をお願いいたし |

左の画面が表示され、登録したメールアドレスへ確認 メールが送信されます。

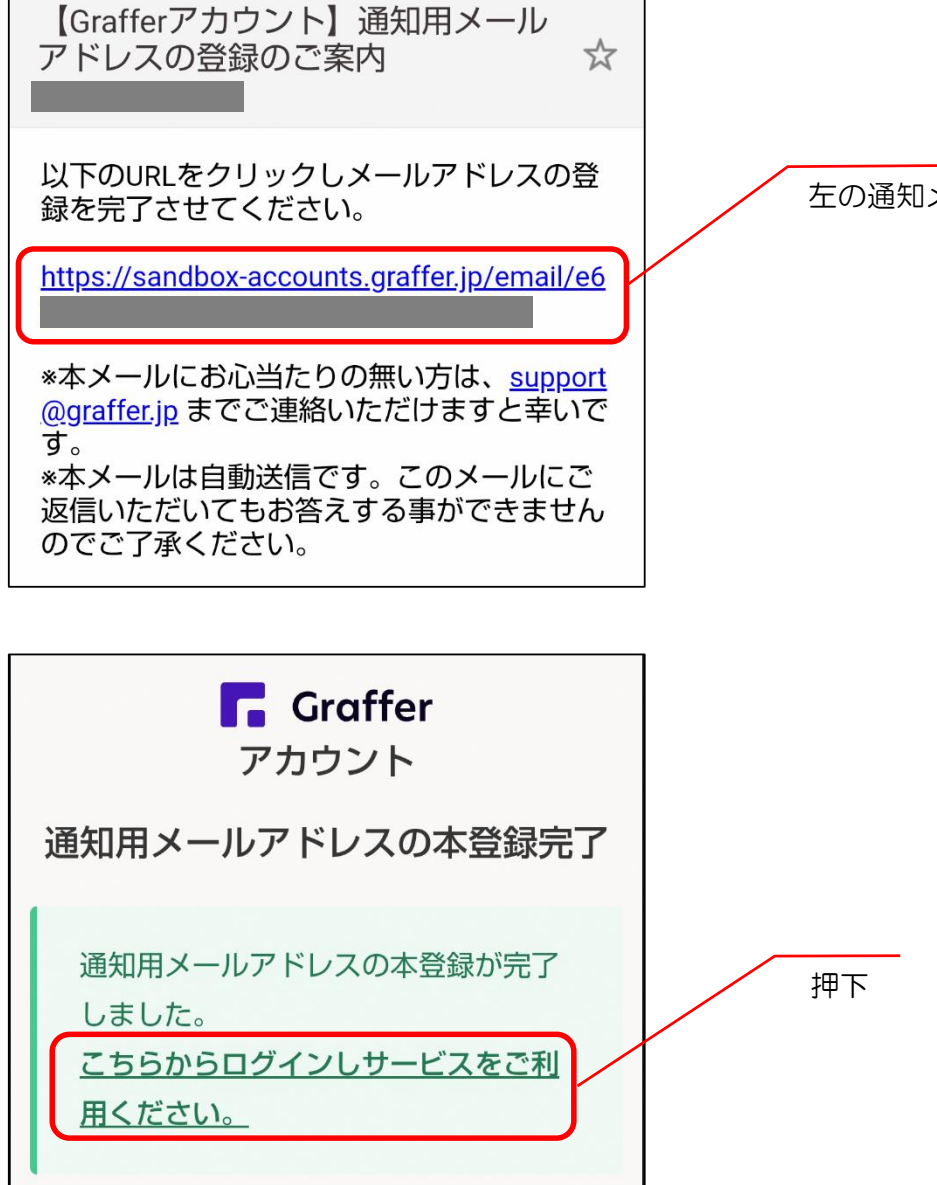

左の通知メール内にあるURLを押下。

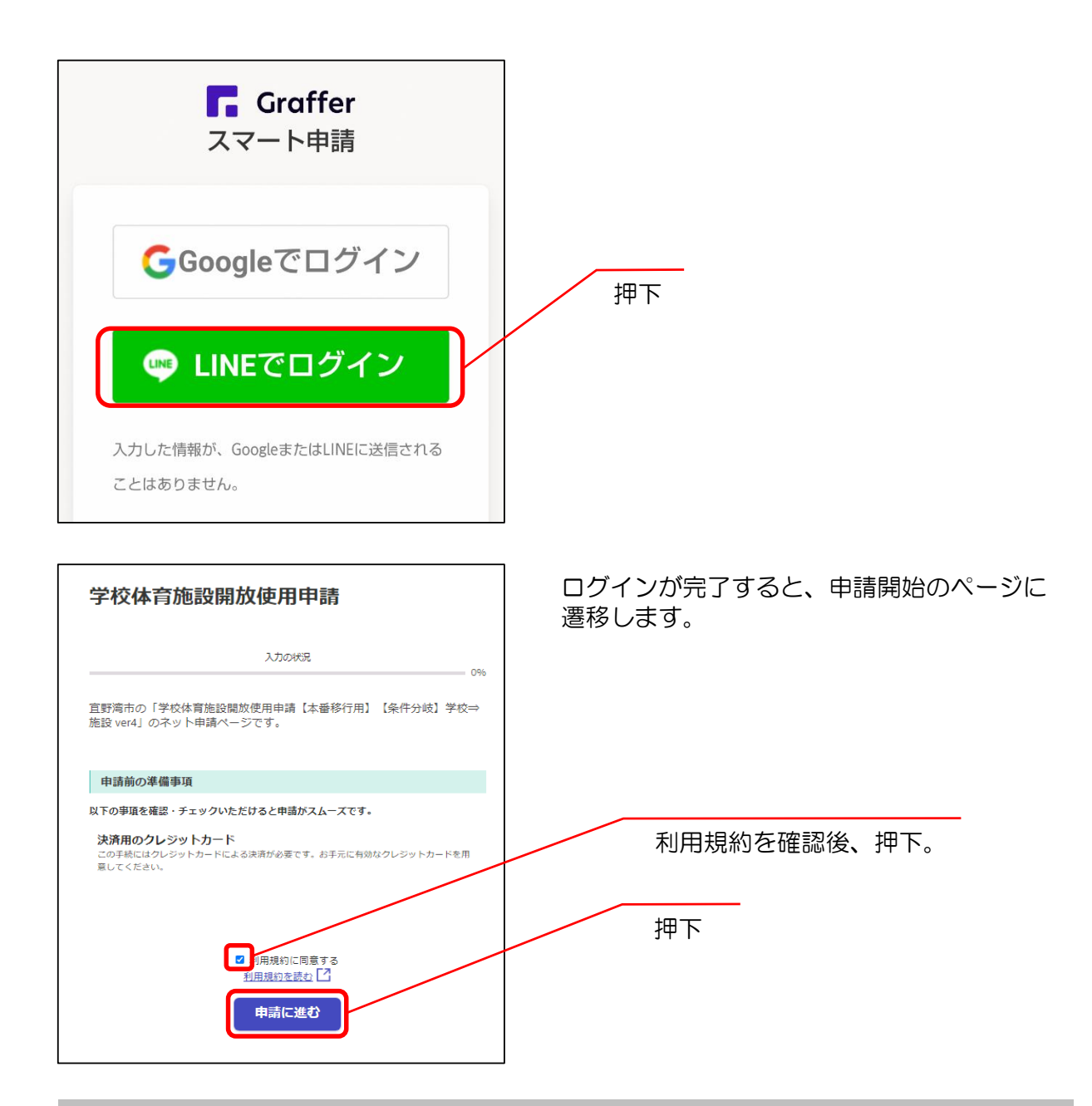

## (3) Grafferアカウントでログインの方法

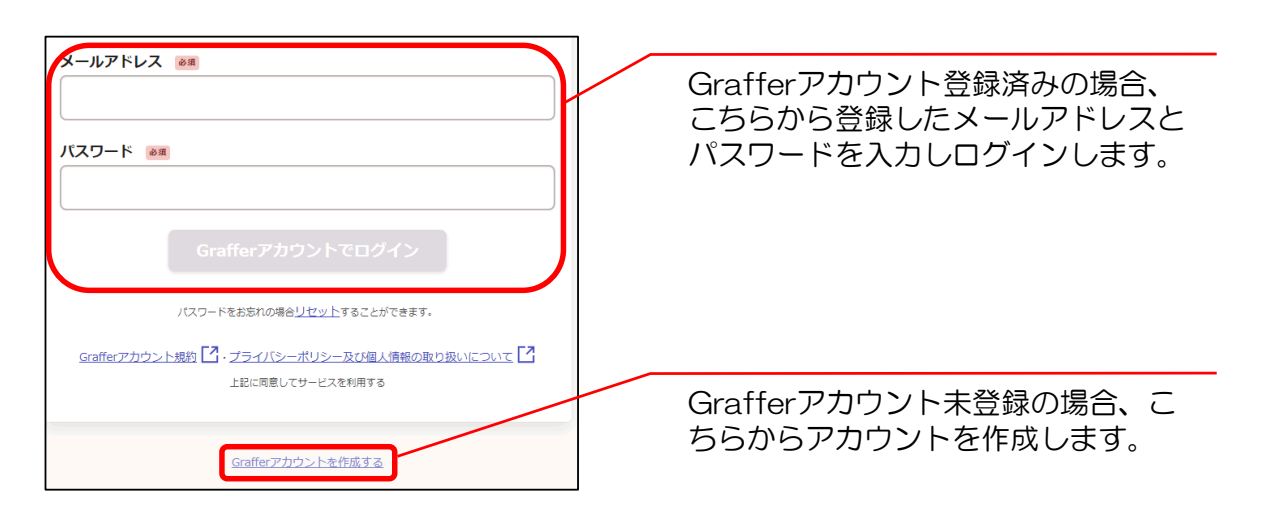

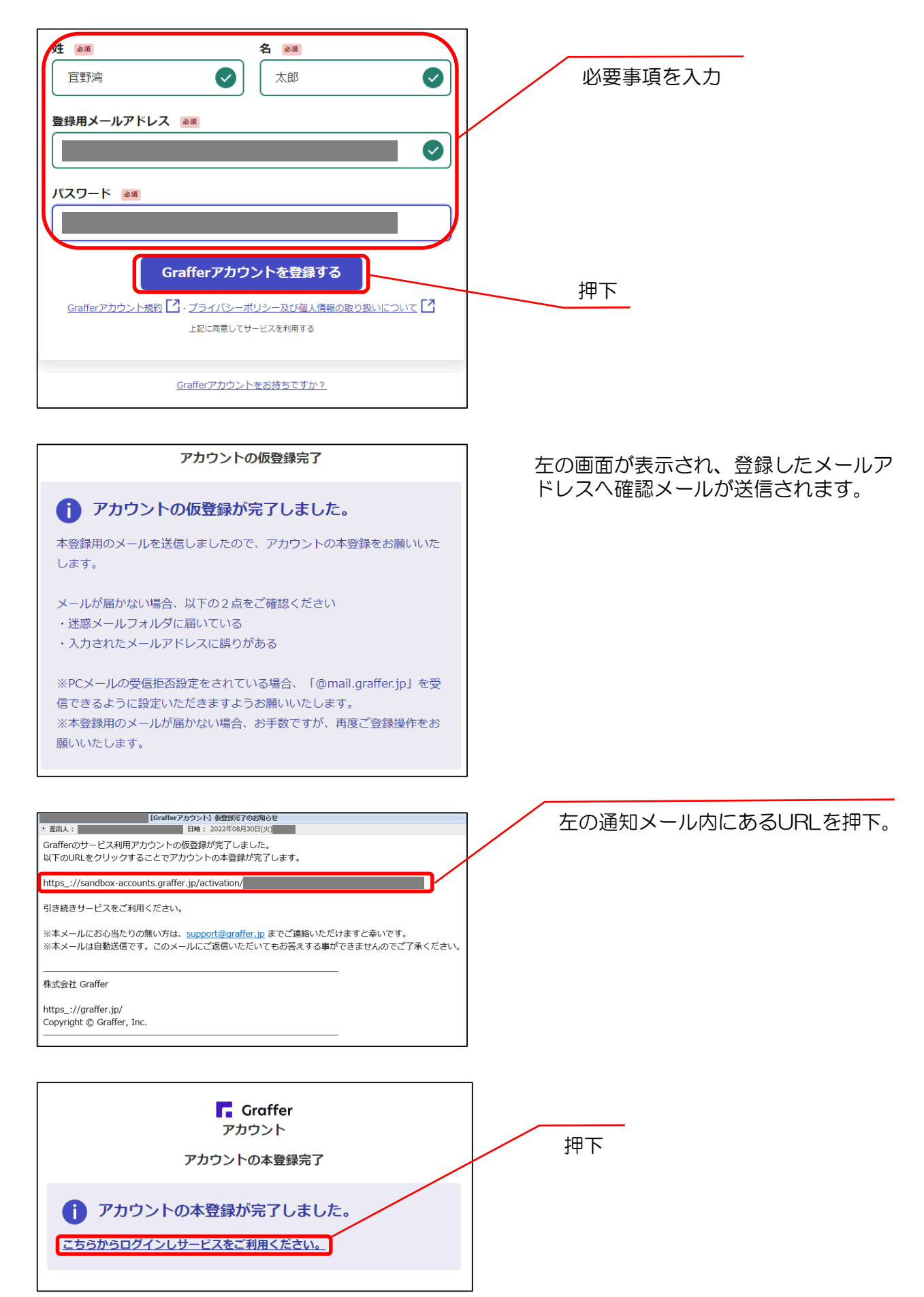

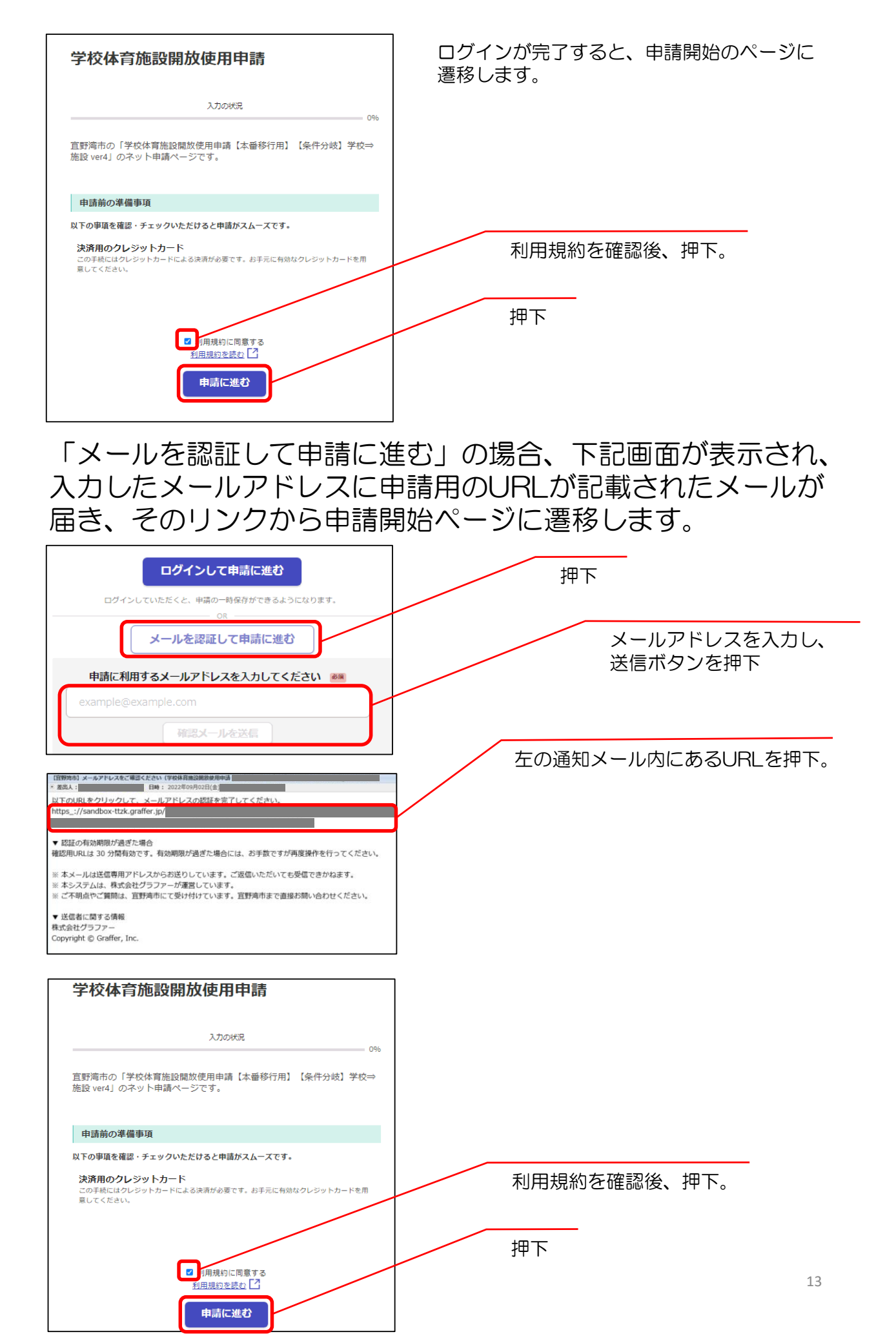

#### 必要項目を入力又は選択してすすめます。下記画面を参考 にご入力ください。

| 学校体育施設關放使用申請                                                               | ※申請者とは申請を入力する方になります。                                          |
|----------------------------------------------------------------------------|---------------------------------------------------------------|
| 20%<br>申請者の情報                                                              | 申請を行う方の氏名を入力してくださ<br>い。                                       |
| 申請哲名 ●■<br>直野湾 太郎<br>申請哲電話番号 ●■<br>日中に連絡が取れる電話番号を入力してください<br>0988934411    | 申請を行う方の電話番号を入力してく<br>ださい。                                     |
| 申請者メールアドレス 💩                                                               | 申請を行う方のメールアドレスを入力<br>してください。                                  |
| ー時保存して、次へ進む<br>〈 制度概要ページに戻る                                                | 押下                                                            |
| 由該情報                                                                       | ]                                                             |
| T DFJ IFJ + IX       回休名 ●■       年間登録した団体名を入力してください。       エーノ・明光 フ・ビーンソー | 年間登録した団体名を入力してください。                                           |
|                                                                            | 年間登録した代表者名を入力してくだ<br>さい。<br>※許可証は代表者名で発行されます                  |
| 代表哲電話番号 😹<br>年間登録した代表電電話番号を入力してください。<br>000-0000-0000                      | 年間登録した代表者の電話番号を入力<br>してください。                                  |
| 使用目的 🖗<br>競技を選択してください。<br>ノバスケットボール 🗸                                      | 年間登録した利用競技を選択してくださ<br>い。                                      |
| 利用学校名         画画           年間登録した利用学校名を選択してください。         真志喜中学校            | 年間登録した利用学校を選択してくださ<br>い。                                      |
| <ul> <li>利用施設① ●■</li> <li>● 体育館</li> </ul>                                | 年間登録した施設を選択してください。<br>※複数施設を利用する場合(例:体育館<br>と運動場) 施設気に中請を行う必要 |
| 武道場       運動場                                                              | した。<br><u>があります</u> 。                                         |
| <ul> <li>利用範囲 ●</li> <li>● 全面</li> </ul>                                   | (体育館のみ)全面又は半面を選択して<br>ください。                                   |
| ○ 半面                                                                       |                                                               |

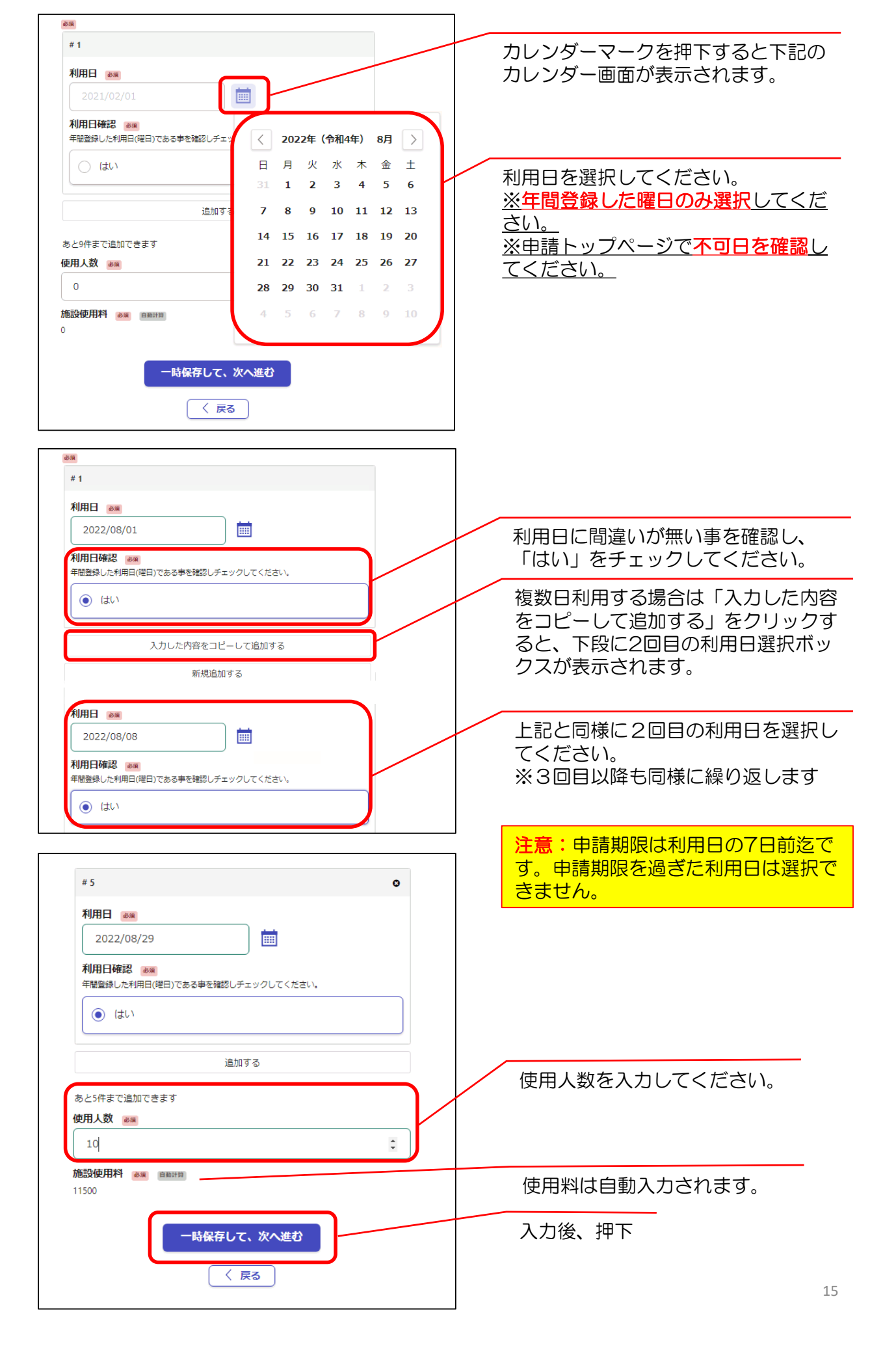

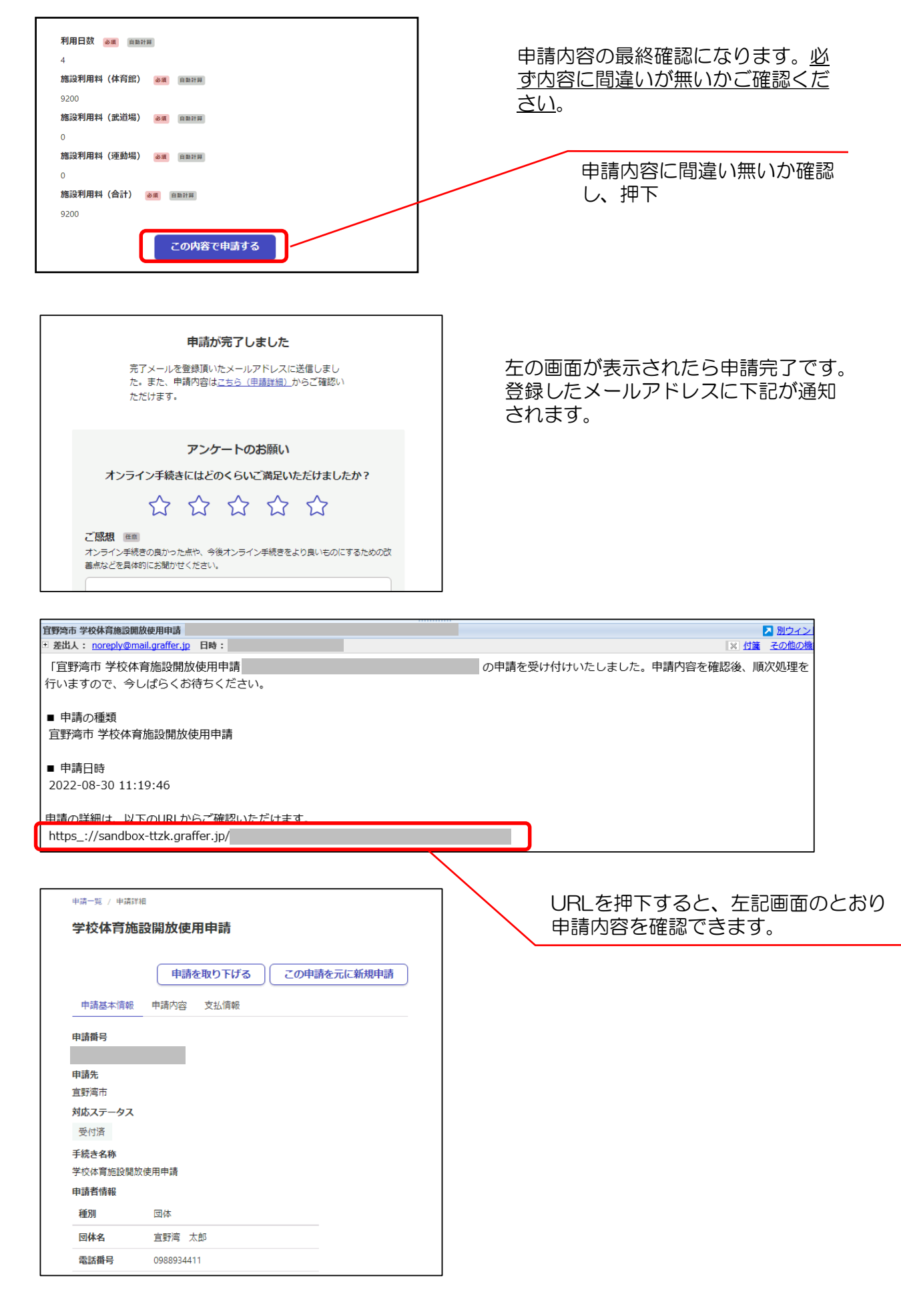

# 2-4 許可証の交付

事務局にて申請内容を確認後、許可証を交付します。 許可証をダウンロードし、保存又は印刷を行ってください。 毎月初めの利用日に管理員に許可証を提示してください。 ※申請から3営業日以内に許可証が交付されない場合は、お 手数ですが担当課までご連絡ください。

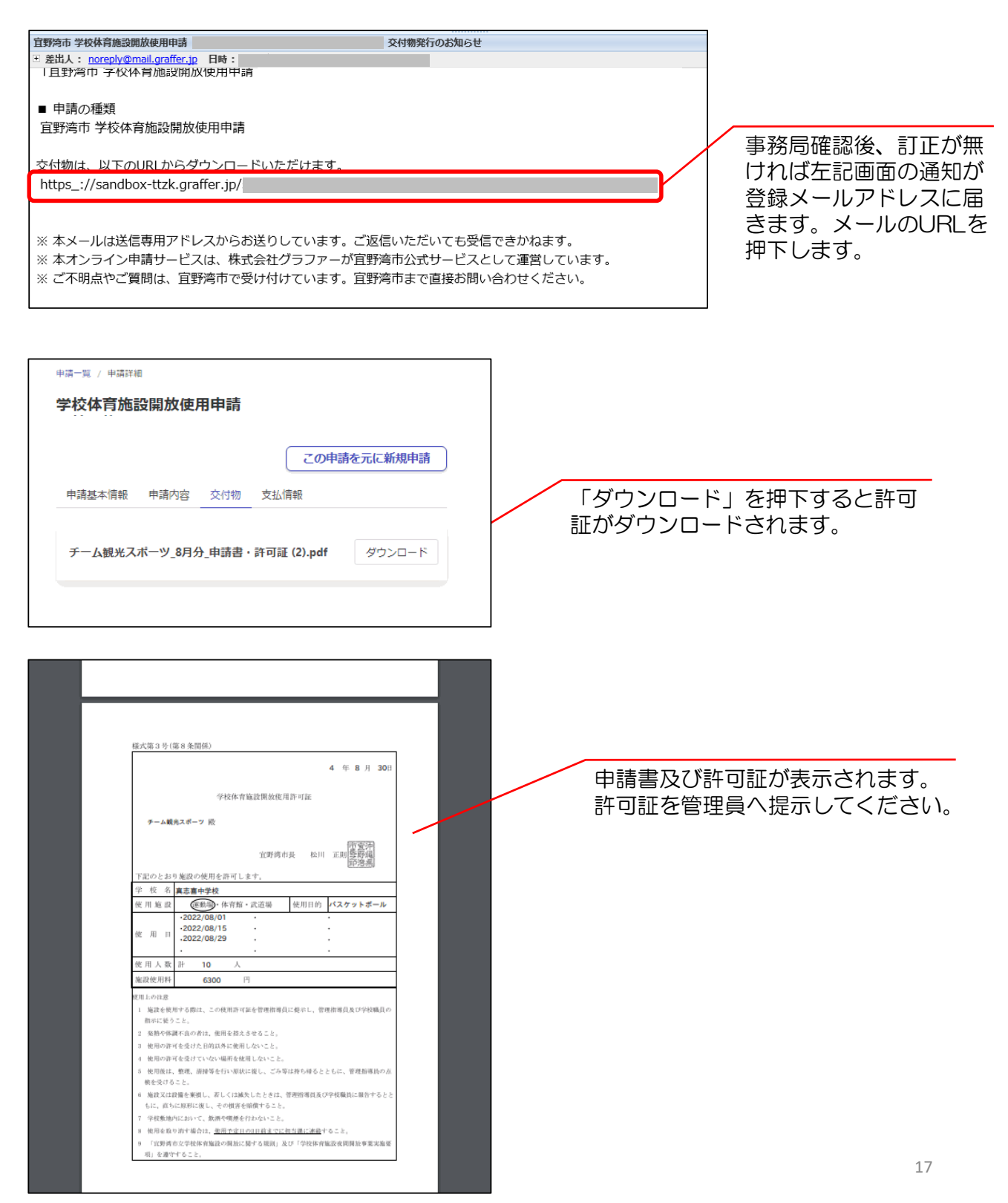

# 2-5 使用料の支払い

利用月の全日程終了後(毎月10日頃)、クレジットカード決済依頼を行いますので、期限までにお支払いください。

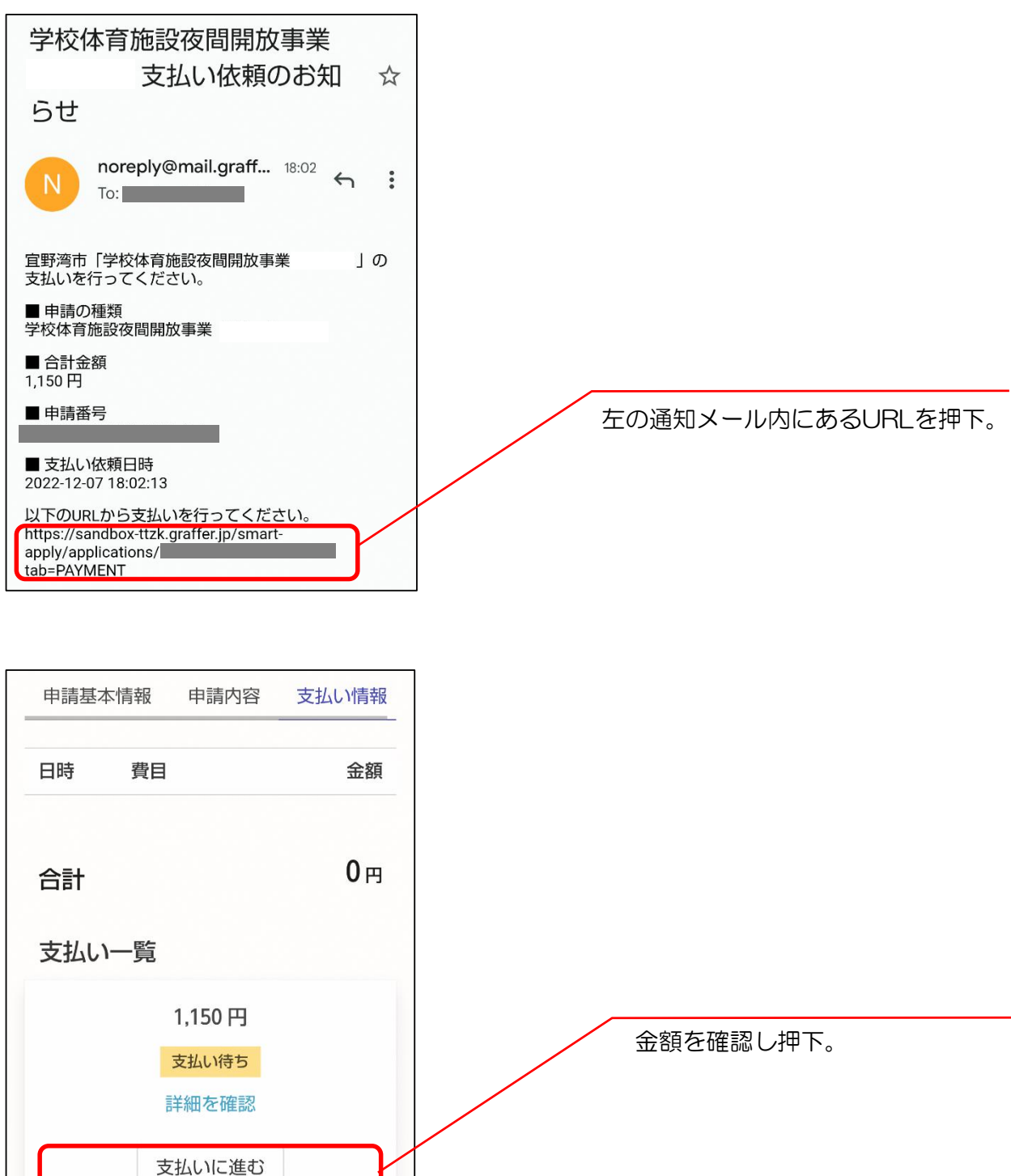

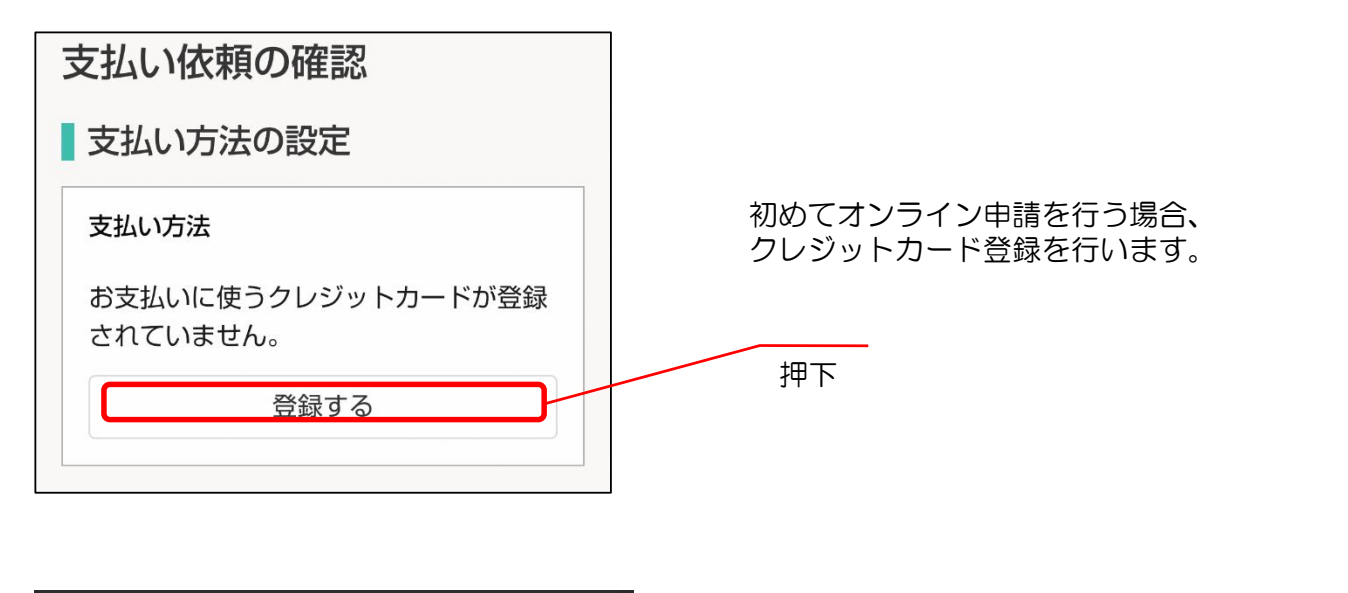

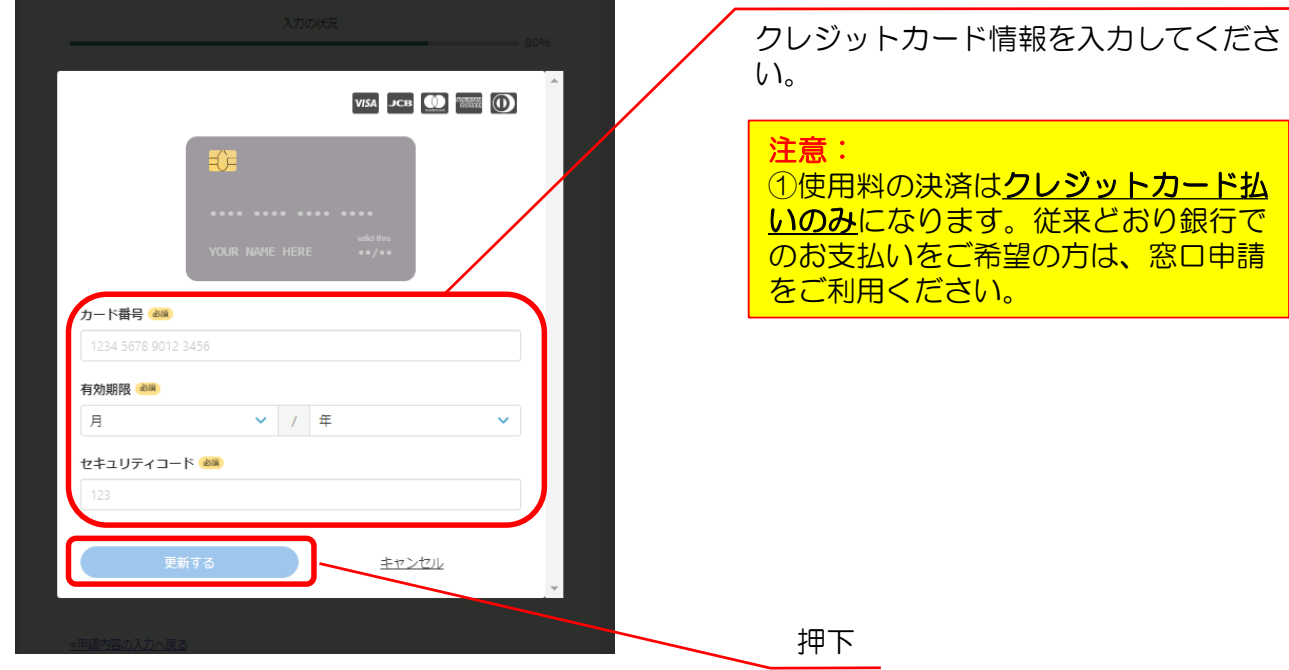

| 支払いの詳細  |          |                            |
|---------|----------|----------------------------|
| 費日      | 金額       |                            |
| 使用料     | 1,150円   |                            |
| 合計      | 1,150円   |                            |
| 非課税     | 1,150 円  |                            |
| 以上の内容で支 | 反払いを実行する | <br>支払い内容に間違い無いか<br>認し、 抽下 |

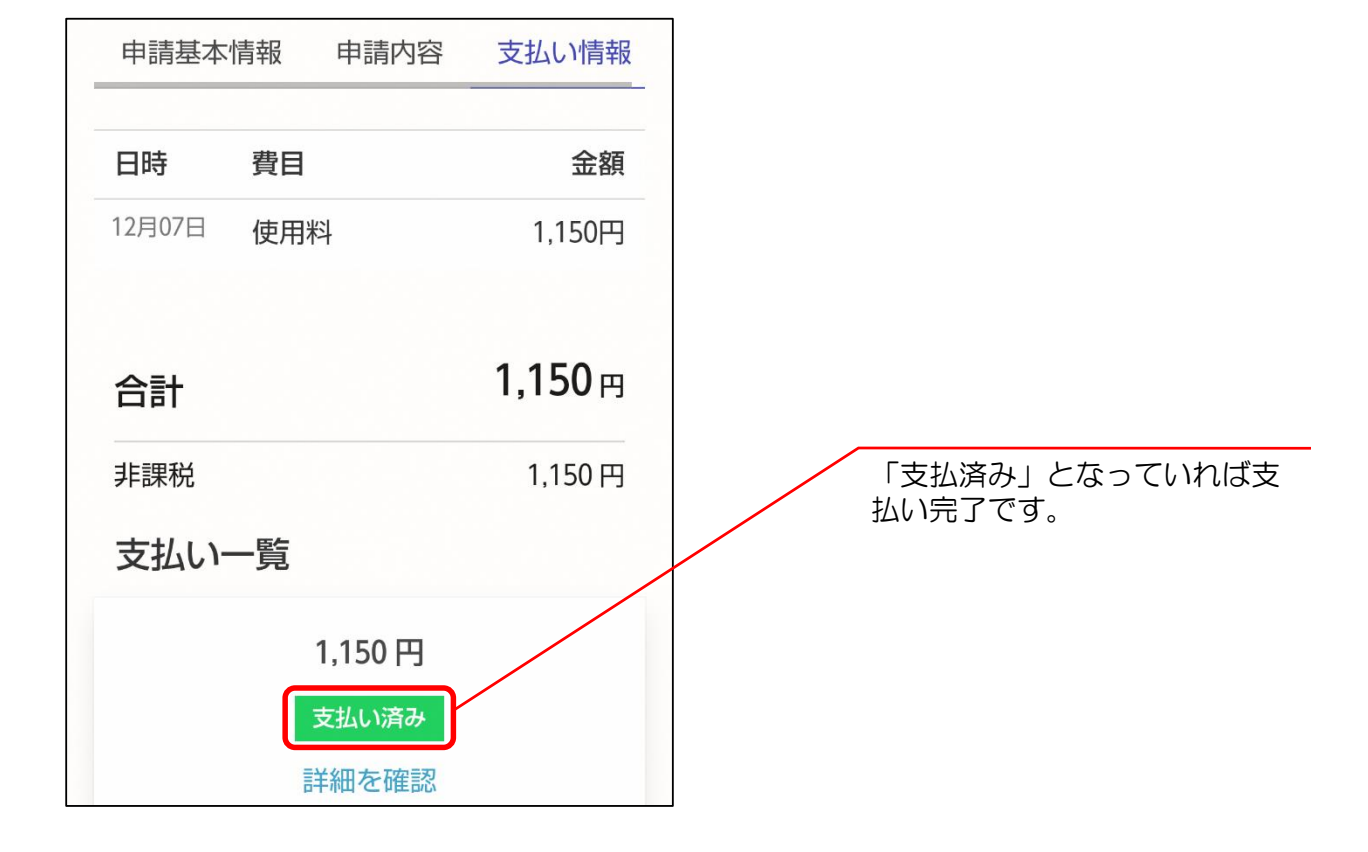

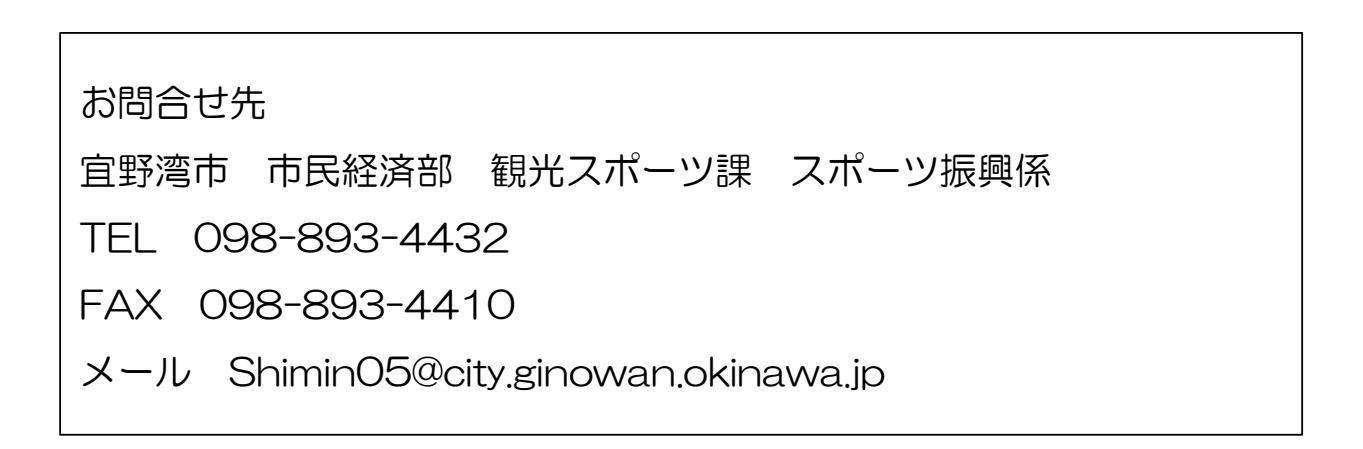